# IC Costa - Fratta Tutorial alunno

La consegna del compito da smartphone e tablet con Classroom

Scaricare sullo smartphone o sul tablet dal proprio:

"Play store" "App Store"

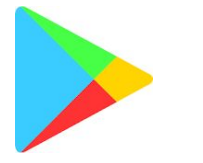

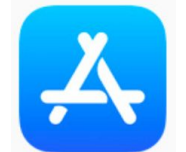

l'app Classroom

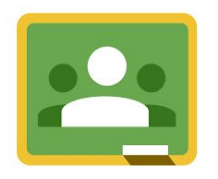

e accedere con l'account scolastico fornito dalla Scuola

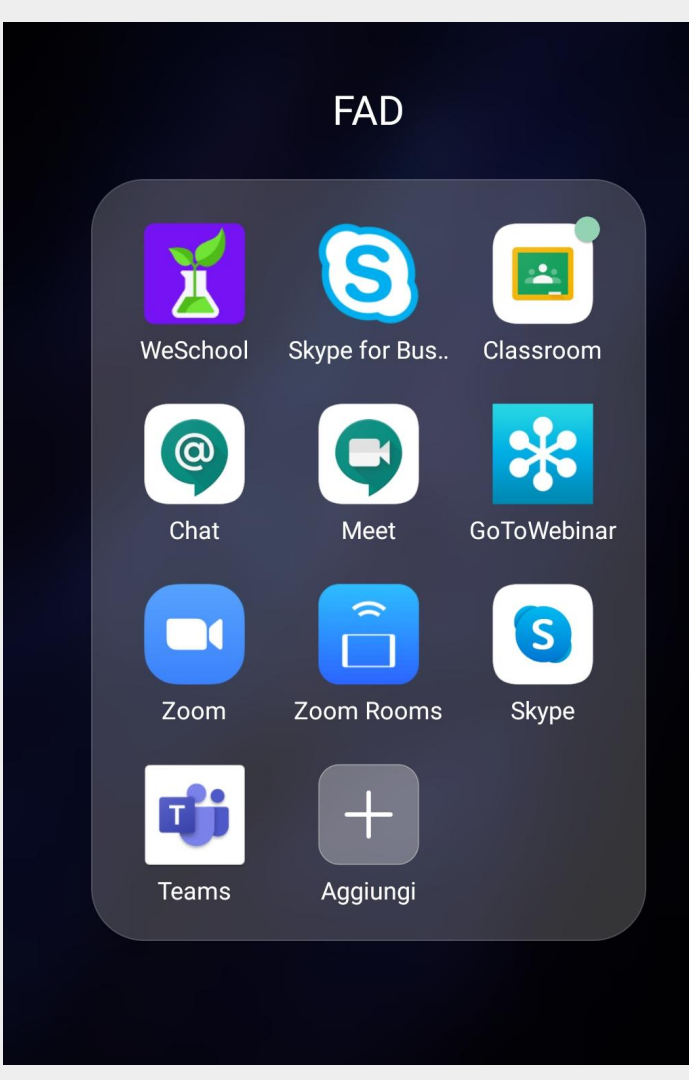

Verificare di aver effettuato l'accesso a Classroom SOLO con la mail istituzionale fornita alla famiglia.

Per la verifica cliccare in alto a sinistra e compariranno gli account sul dispositivo.

Selezionare l'account del tipo:

cognome.nome@iccostafratta.edu.it

Appariranno le classi dell'allievo

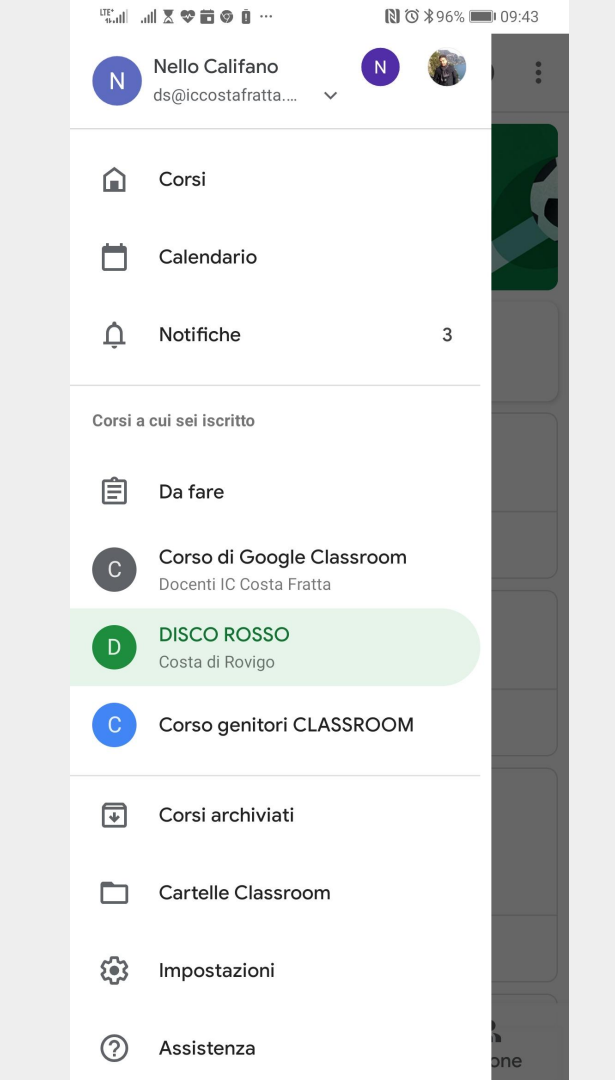

In basso a sinistra appariranno le classi e le discipline cui è iscritto il ragazzo.

Nell'esempio a destra avremo tre classi, selezionare la classe di interesse.

Nel nostro caso la classe si chiama

"Disco Rosso"

Cliccare su Disco Rosso.

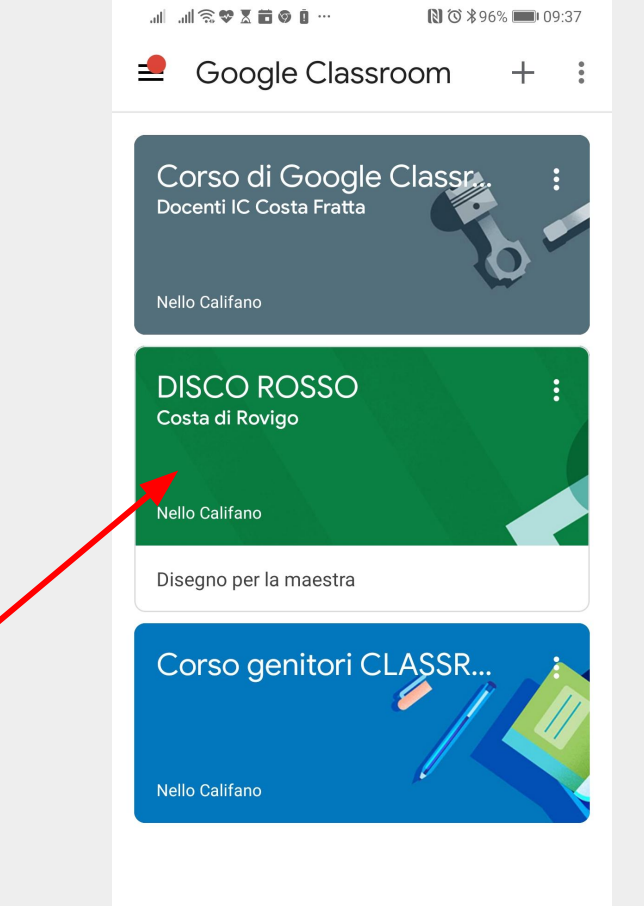

A questo punto l'allievo è nella classe virtuale del docente nella sezione STREAM (Vedi in basso).

Nello stream sono pubblicati annunci, materiali da studiare e compiti presenti anche nella sezione "Lavori" ma ordinati per argomento.

Compiti

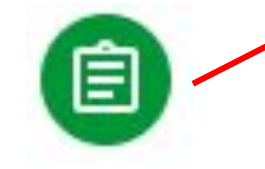

Materiali

| i 🛪 🕫 🗴 🐨 🔊 in. In. |                                                         | ₿ ७ \$96% 🛙                      | 🛈 ≵96% 페 I 09:37 |  |  |
|---------------------|---------------------------------------------------------|----------------------------------|------------------|--|--|
| -                   |                                                         | (                                | i) :             |  |  |
| DISC<br>Costa d     | O ROSSO<br>i Rovigo                                     |                                  |                  |  |  |
|                     | Condividi con il corso                                  |                                  |                  |  |  |
| Ê                   | Nuovo compito: Dia<br>maestra<br>7 mar (Ultima modifica | <b>segno per la</b><br>1: 7 mar) |                  |  |  |
| Aggiungi            | commento per il corso                                   |                                  |                  |  |  |
|                     | Nuovo materiale: P<br>7 mar                             | asta morbida                     |                  |  |  |
| Aggiungi            | commento per il corso                                   |                                  |                  |  |  |
|                     | <b>Nello Califano</b><br>7 mar                          |                                  |                  |  |  |
| buongio             | rno                                                     |                                  |                  |  |  |
| Aggiungi            | commento per il corso                                   |                                  |                  |  |  |
| Stream              | Nello Califano 🗐                                        | Per                              | <b><u>0</u></b>  |  |  |

Cliccare su un Compito dallo Stream o dalla sezione Lavori e apparirà il compito con le indicazioni della maestra. E' possibile fare un commento a cui la maestra risponderà direttamente in basso dove è scritto "Aggiungi commento privato".

Per consegnare il compito cliccare sulla freccia verso l'alto.

| $\leftarrow$                     | 0<br>0<br>0             |
|----------------------------------|-------------------------|
| Data di scadenza: oggi           |                         |
| Disegno per la maest             | tra                     |
| 100 punti                        |                         |
| Aggiungi commento per il c       | orso                    |
| Dopo l'esperienza sui collimi fa | i un bel disegninollIII |
|                                  |                         |
|                                  |                         |
|                                  |                         |
|                                  |                         |
|                                  |                         |
|                                  |                         |
|                                  |                         |
|                                  |                         |
|                                  |                         |
|                                  |                         |
|                                  |                         |
|                                  |                         |
|                                  |                         |
| ll tuo lavoro                    | Assegnato               |
| _                                |                         |

N (0) \$ 96% 09:37

Si aprirà una sezione che consente l'invio del compito.

Se l'allievo deve inviare la foto di una pagina del libro di testo, di un testo scritto su foglio, di un esercizio di matematica, di un disegno che ha fatto su carta o quaderno, è possibile cliccare su **Aggiungi Allegato** 

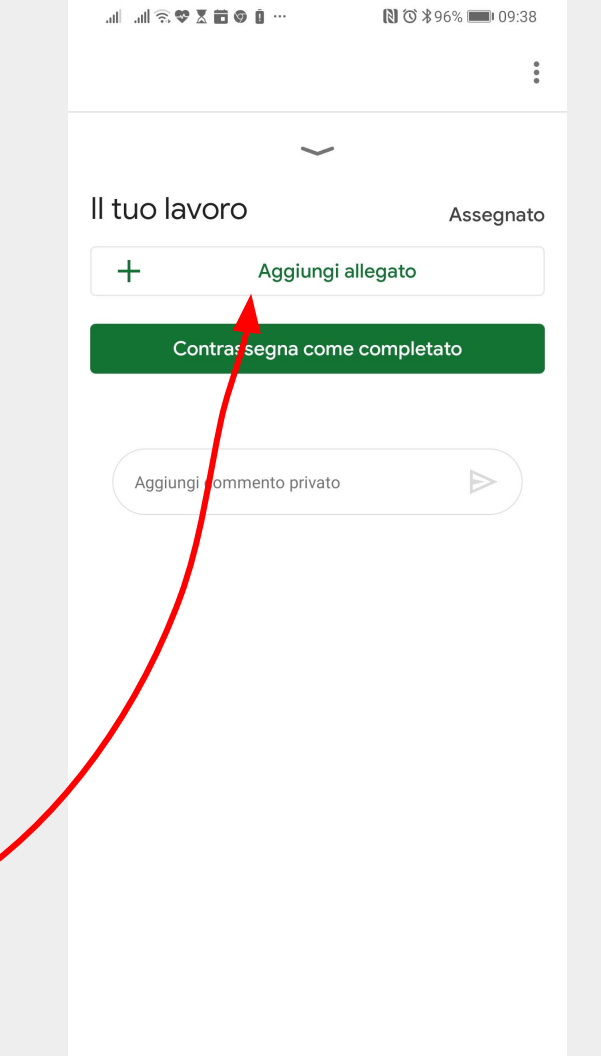

Si apriranno varie tipologie i consegna che l'alunno può fare: allegare un file dal suo Drive, aggiungere un link esterno, caricare un fila dal suo smartphone/table, inviare una foto, un video o creare un documento.

Provare a Cliccare, ad es. su **Scatta Foto.** 

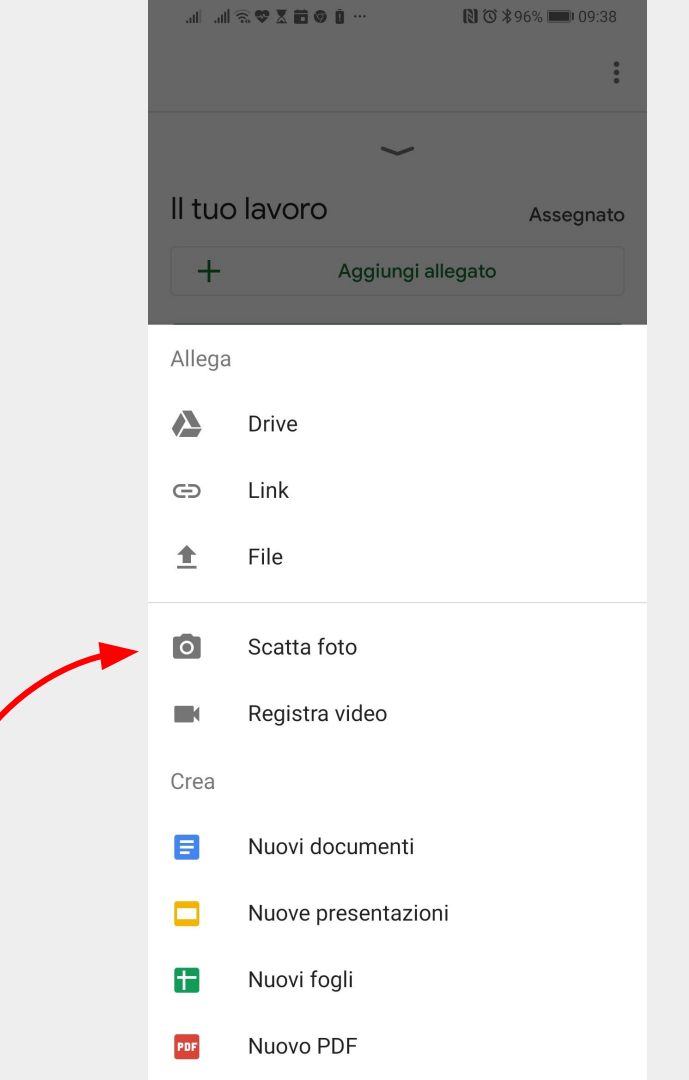

Inquadrare e fare la foto del Compito fatto sul foglio o sul libro o altro materiale secondo le indicazioni date dalla maestra.

Si raccomanda di far rientrare la foto del compito completo nell'inquadratura messa a disposizione dall'applicazione posizionando il telefono in alto. Dopo la foto fare clicca sul simbolo in alto a destra "V".

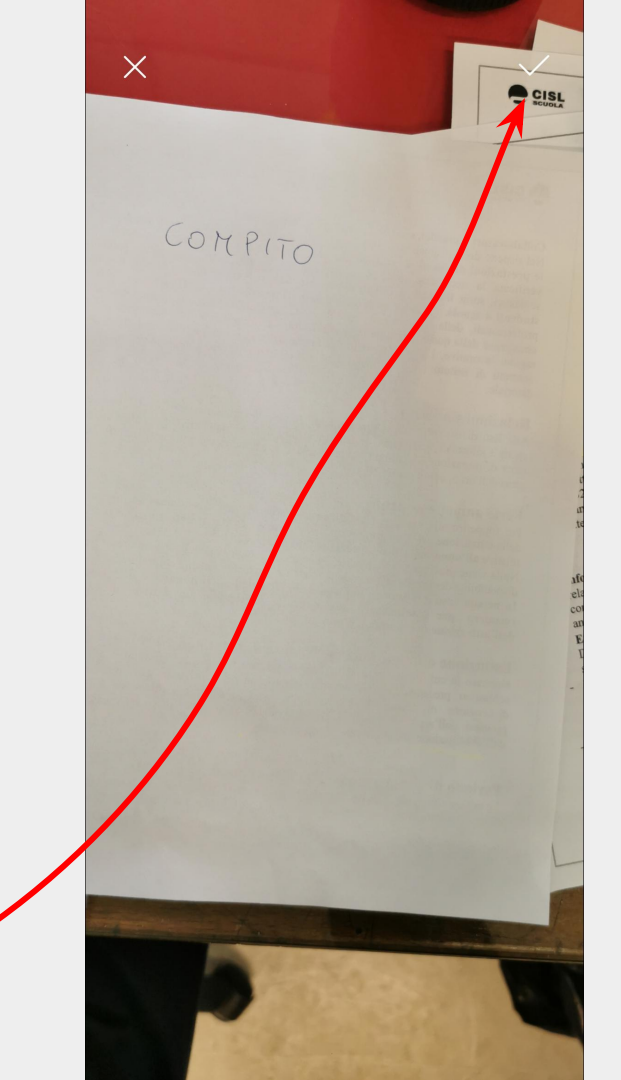

A questo punto il lavoro assegnato è stato caricato e per inviarlo è necessario cliccare sul pulsante consegna.

E' possibile caricare più foto o video o altro e al termine di tutti i caricamenti cliccare su

#### "Consegna".

L'app chiederà di confermare la consegna.

| Canlo ant 🛛 🕫 🗰 🎯 🗓 … 🛛 🜔 C                          | ₿96% 📖 09:41 | "":ai  .ai  X ♥ 🛱 ♥ Ū …                                      | Ŋ 🛈 🕏 96% 📖 09:42            |
|------------------------------------------------------|--------------|--------------------------------------------------------------|------------------------------|
|                                                      | 0<br>0<br>0  |                                                              | :                            |
| $\sim$                                               |              | ~                                                            |                              |
| tuo lavoro                                           | Assegnato    | ll tuo lavoro                                                | Assegnato                    |
| Disegno per la maestra (14 ma<br>2020 09:40:56).jpeg | ar ×         | Disegno per la maestra<br>2020 09:40:56).jpeg                | a (14 mar X                  |
| + Aggiungi allegato                                  |              | + Aggiungi a                                                 | illegato                     |
| Consegna                                             |              | Consegn                                                      | a                            |
| Aggiungi commento privato                            |              | Consegnare il lavo<br>Invio di 1 allegato per "I<br>maestra" | <b>ro?</b><br>Disegno per la |
|                                                      |              | Anr                                                          | nulla Consegna               |
|                                                      |              |                                                              |                              |
|                                                      |              |                                                              |                              |
|                                                      |              |                                                              |                              |
|                                                      |              |                                                              |                              |

In caso di errore è possibile cliccare sul pulsante **ritira** che appare dopo la consegna e ripetere le operazioni dal passo 6 al passo 9.

A questo punto puoi parlare anche con la maestra nei commenti e attendere la correzione del compito.

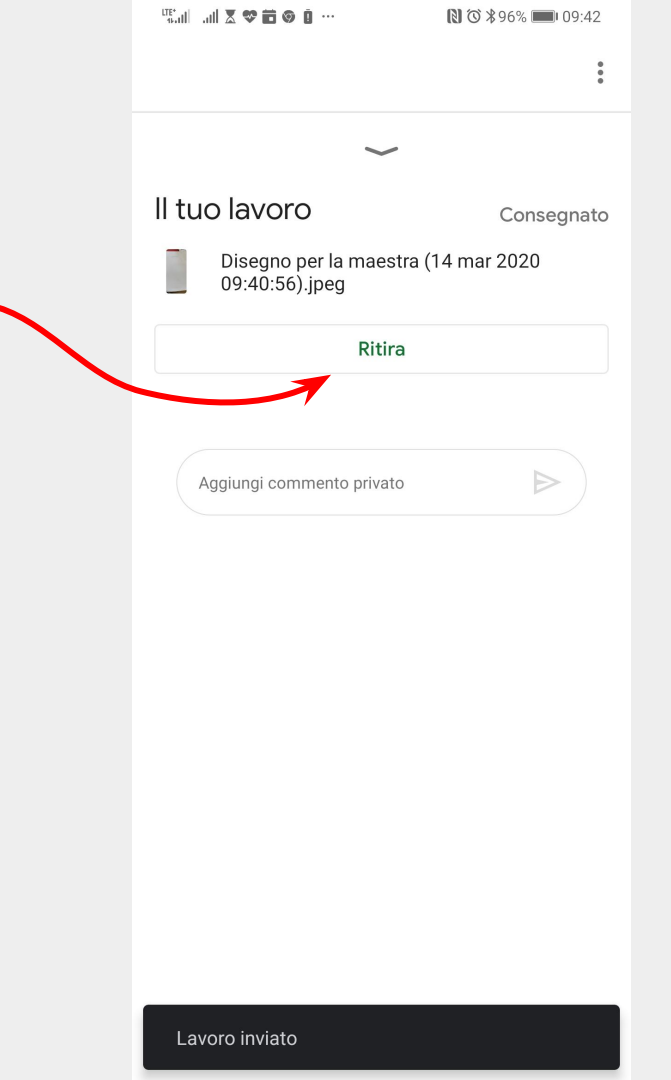

Per vedere tutti i compiti assegnati andare nella sezione STREAM e cliccare in alto a sinistra le tre linee orizzontali. Si aprirà un menù laterale, Cliccare su "Da Fare" e apparirà la schermata riepilogativa di tutti i compiti da fare assegnati da tutte le maestre divisi per colore/materia e quelli completati.

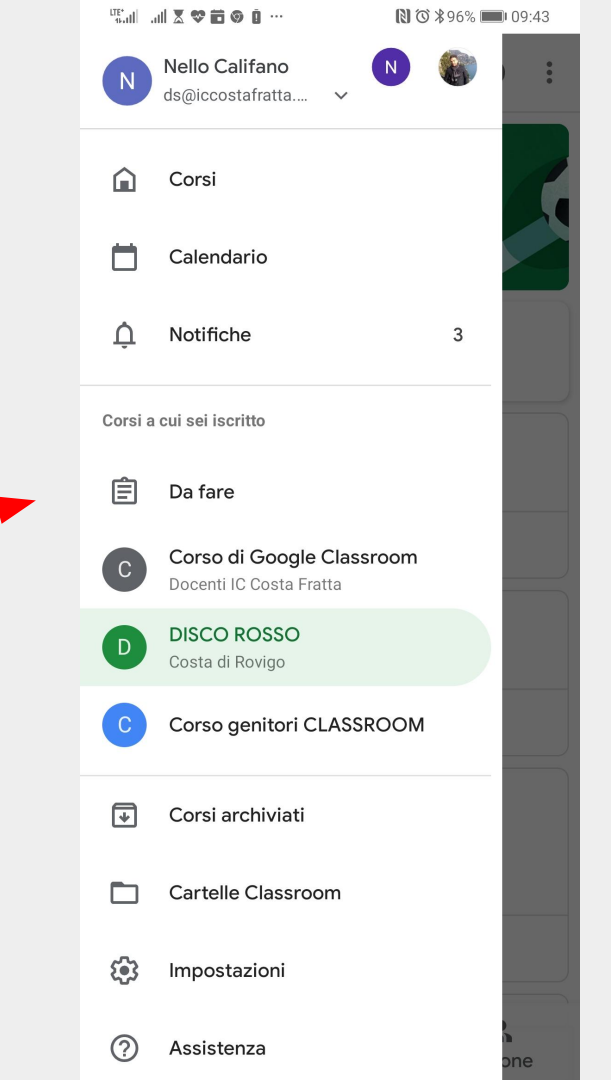

Se il compito non è stato consegnato appare nella schermata "**DA FARE**".

Se è stato consegnato appare nella scheda "**COMPLETATI**".

E' possibile dalle due schede accedere sempre al compito da fare o da completare.

| 👤 Da f                       | are                                         | <del>.</del> :            | •          | Da fare                                          |                 | Ŧ       | : |
|------------------------------|---------------------------------------------|---------------------------|------------|--------------------------------------------------|-----------------|---------|---|
| DA FAR                       | E                                           | COMPLETATI                |            | DA FARE                                          | COMF            | PLETATI |   |
| Mancante                     |                                             |                           | Sca        | adenza: 21 mar                                   | 1               |         |   |
| English 12<br>Corso di Goo   | Vocab Lesson<br>gle Class <mark>Scad</mark> | 10<br>enza: 10 mar, 15:30 | Co<br>Cor  | mpito sulle Proporzio<br>rso di Google Classroon | <b>oni</b><br>ກ |         |   |
| Test di com<br>Corso genito  | n <b>prensione</b><br>ri CLASSROOM          | Scadenza: 10 mar          | Sca        | adenza: oggi                                     |                 |         |   |
| Nessuna dat                  | a di scadenza                               |                           | Dis<br>DIS | <mark>segno per la maestra</mark><br>SCO ROSSO   |                 |         |   |
| <b>prova</b><br>Corso di Goc | gle Classroom                               |                           |            |                                                  |                 |         |   |
| Compito di<br>Corso genito   | matematica.<br>ri CLASSROOM                 |                           |            |                                                  |                 |         |   |
| Scadenza: o                  | ggi                                         |                           |            |                                                  |                 |         |   |
| Disegno pe                   | r la maestra<br>0                           | Scadenza: oggi            |            |                                                  |                 |         |   |

#### FINE

Speriamo di essere stati chiari. Per qualunque problematica tecnica in caso di necessità è possibile contattare via mail l'assistenza a:

serena.comini@iccostafratta.edu.it

**Buono Studio** 

Studenti rassegnatevi.

La scuola non va in vacanza